### 1) Soft Token Registration

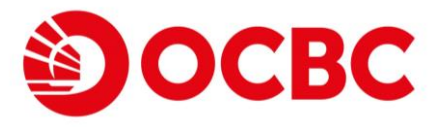

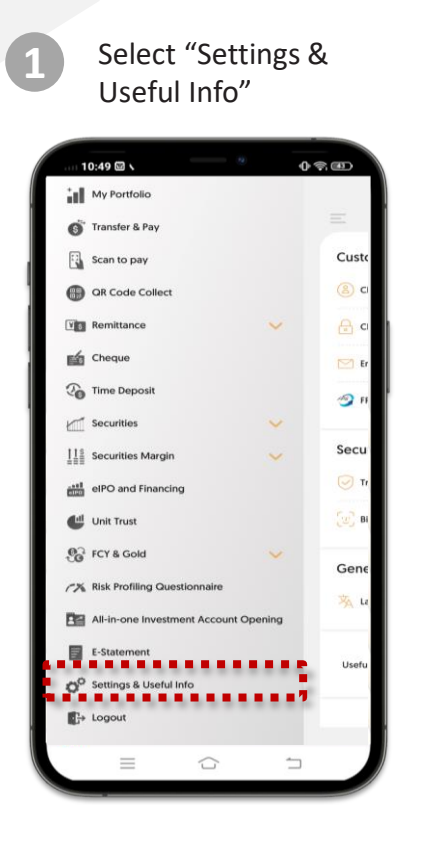

Confirm the "T&C" and select "Activate Now" button

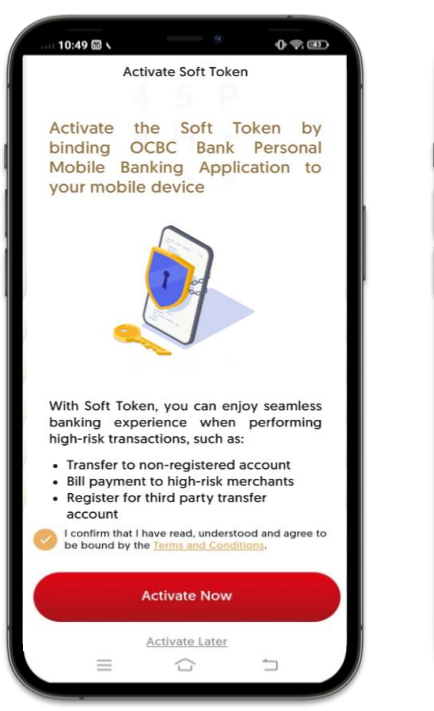

| 10:49 🖾 🛇                   | _                |     | 0 📚     |   |
|-----------------------------|------------------|-----|---------|---|
|                             | Setti            | ngs |         |   |
| Customer                    | Profile          |     |         |   |
| Change of User ID           |                  |     |         | > |
| Change of PIN               |                  |     |         | > |
| Email Address               |                  |     |         | > |
| FPS Registration            |                  |     |         | > |
| Security                    |                  |     |         |   |
| Transactions Authentication |                  |     |         | > |
| (2) Biometri                | c Authentication |     |         | > |
| General                     |                  |     |         |   |
| 🔆 Language                  |                  |     | English | > |
| Useful Inform               | nation           |     |         | > |
| =                           |                  | 5   | 1       |   |
|                             |                  |     |         |   |

Select "Transactions

Authentication"

5 Input SMS OTP

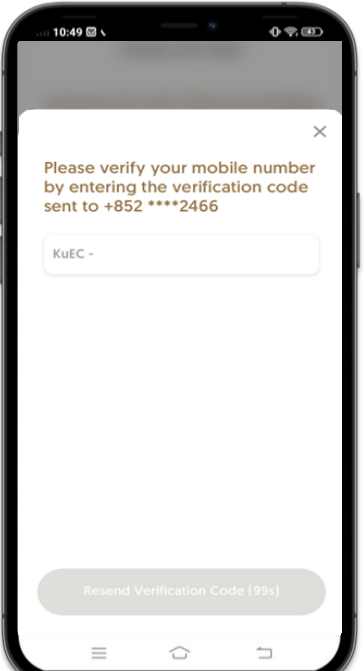

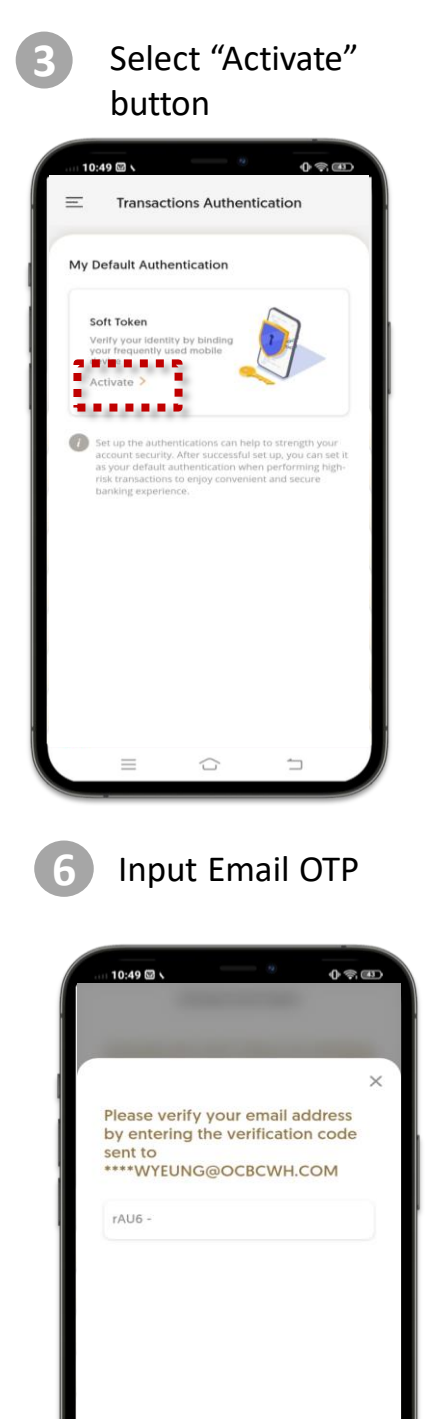

### 1) Soft Token Registration (CONT'D)

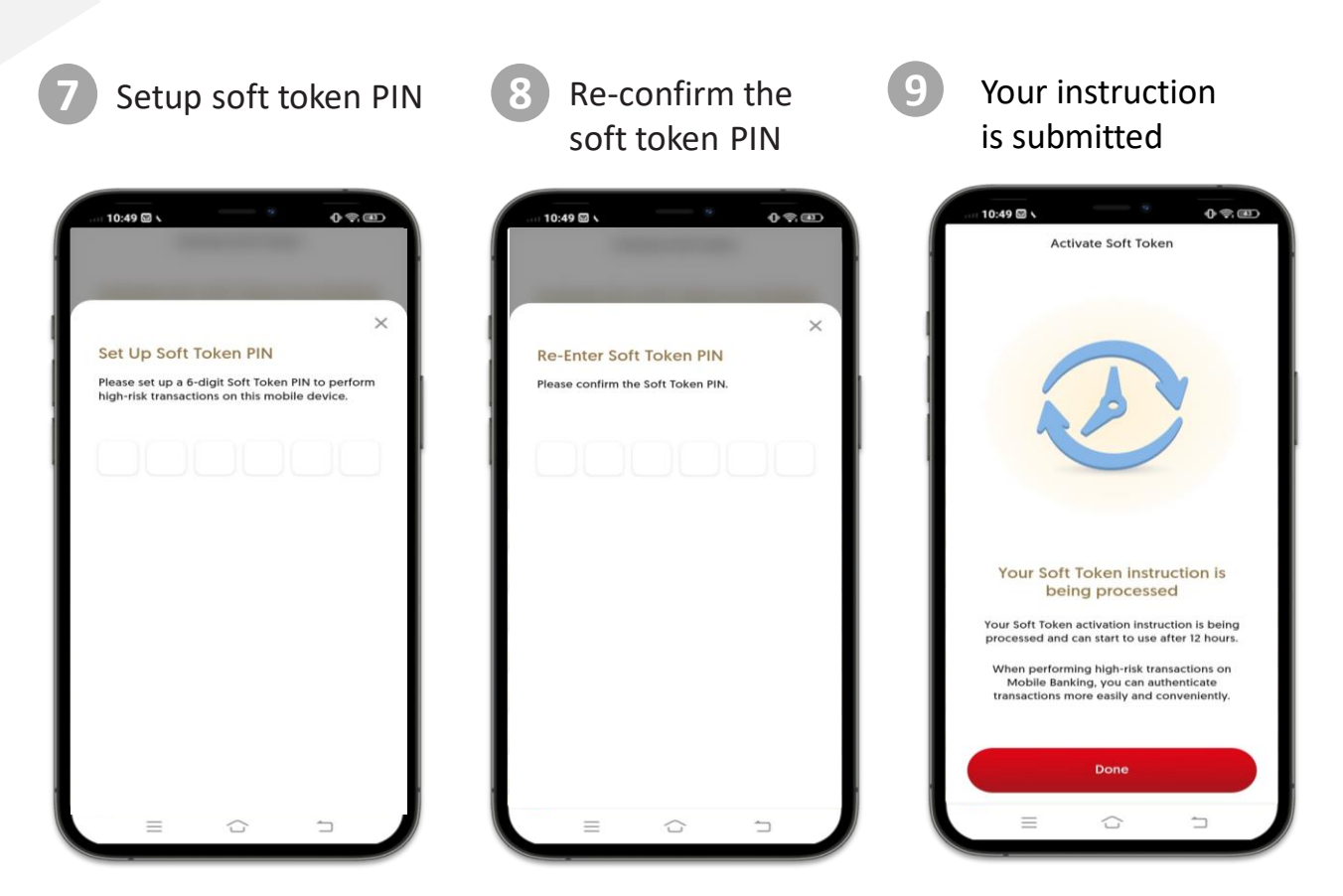

\*Soft token will be effective after 12 hours

**OCBC** 

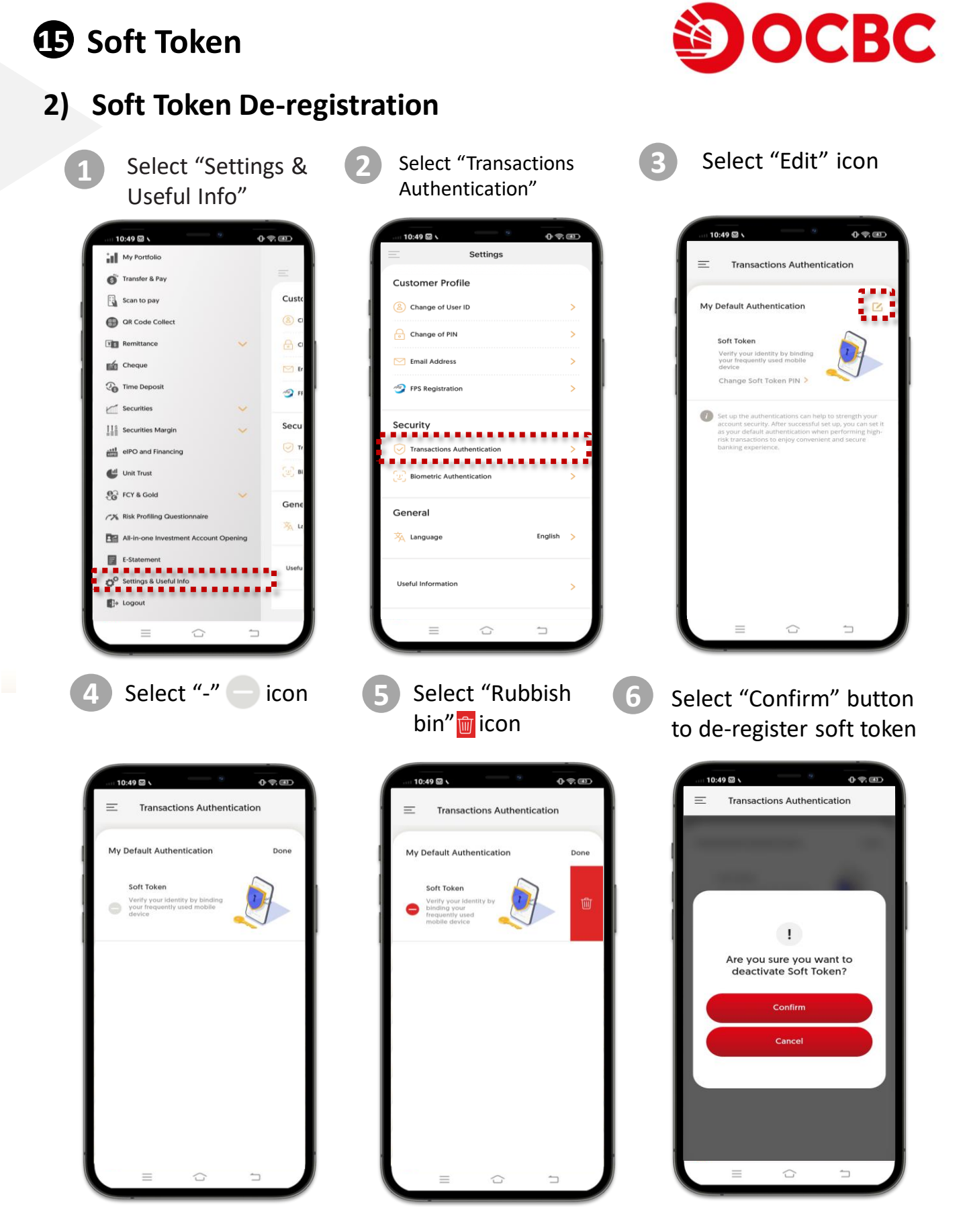

1

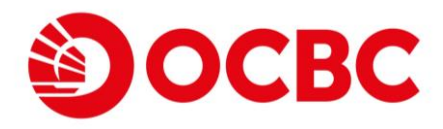

### 3) Soft Token PIN Update

Select "Settings & Useful Info"

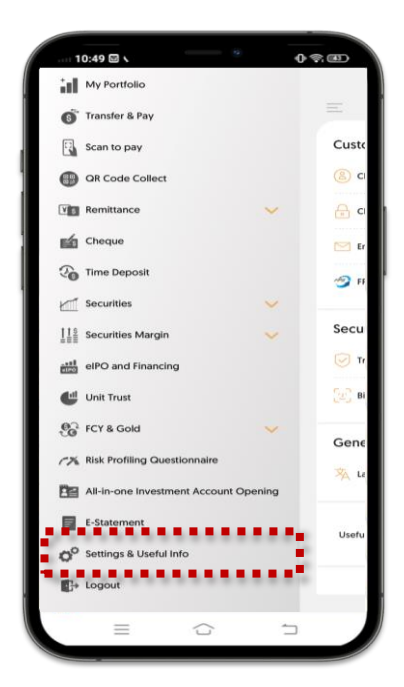

Enter the Soft token PIN

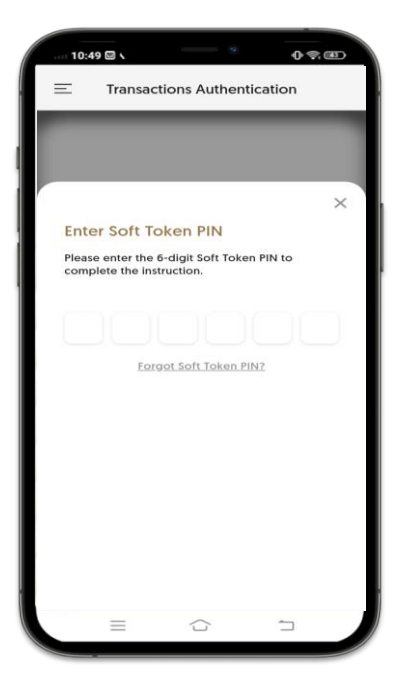

Settings

Customer Profile

Customer Profile

Change of User ID

Change of PIN

Email Address

FPS Registration

FPS Registration

Ceneral

Ceneral

Cuseful Information

Cuseful Information

Cuseful Information

Cuseful Information

Cuseful Information

Cuseful Information

Cuseful Information

Cuseful Information

Cuseful Information

Cuseful Information

Cuseful Information

Cuseful Information

Cuseful Information

Cuseful Information

Cuseful Information

Cuseful Information

Cuseful Information

Cuseful Information

Cuseful Information

Cuseful Information

Cuseful Information

Cuseful Information

Cuseful Information

Cuseful Information

Cuseful Information

Cuseful Information

Cuseful Information

Cuseful Information

Cuseful Information

Cuseful Information

Cuseful Information

Cuseful Information

Cuseful Information

Cuseful Information

Cuseful Information

Cuseful Information

Cuseful Information

Cuseful Information

Cuseful Information

Cuseful Information

Cuseful Information

Cuseful Information

Cuseful Information

Cuseful Information

Cuseful Information

Cuseful Information

Cuseful Information

Cuseful Information

Cuseful Information

Cuseful Information

Cuseful Information

Cuseful Information

Cuseful Information

Cuseful Information

Cuseful Information

Cuseful Information

Cuseful Information

Cuseful Information

Cuseful Information

Cuseful Information

Cuseful Information

Cuseful Information

Cuseful Information

Cuseful Information

Cuseful Information

Cuseful Information

Cuseful Information

Cuseful Information

Cuseful Information

Cuseful Information

Cuseful Information

Cuseful Information

Cuseful Information

Cuseful Information

Cuseful Information

Cuseful Information

Cuseful Information

Cuseful Information

Cuseful Information

Cuseful Information

Cuseful Information

Cuseful Information

Cuseful Information

Cuseful Information

Cuseful Information

Cuseful Information

Cuseful Information

Cuseful Information

Cuseful Information

Cuseful Information

Cusefu

Select "Transactions

Authentication"

Input SMS OTP

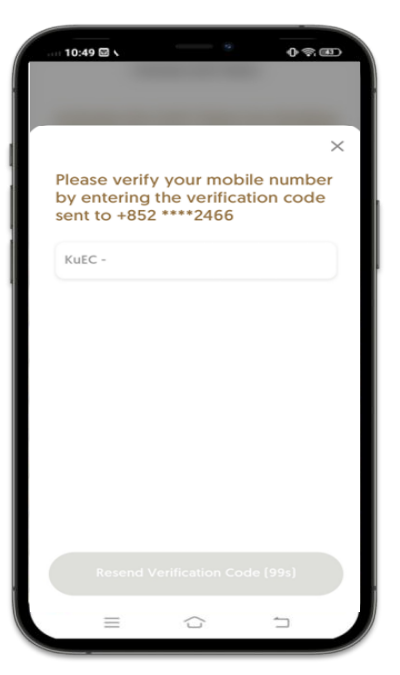

Select "Change Soft Token PIN"

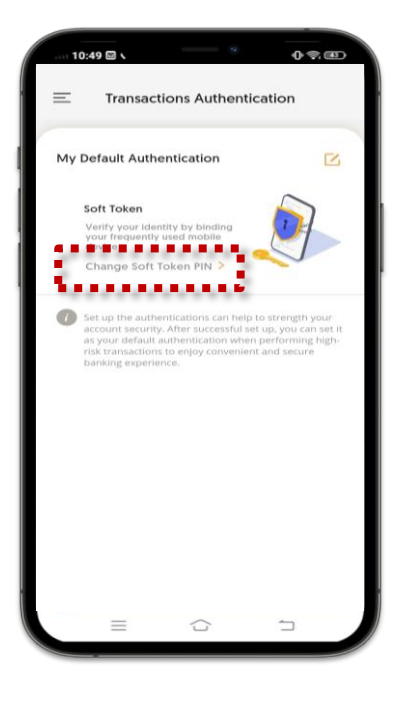

6 Input Email OTP

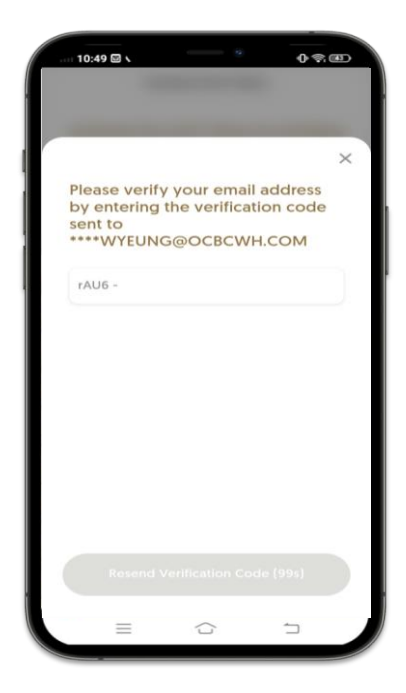

### 3) Soft Token PIN Update (CONT')

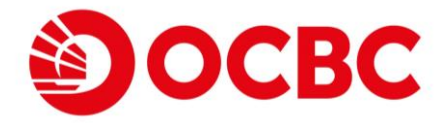

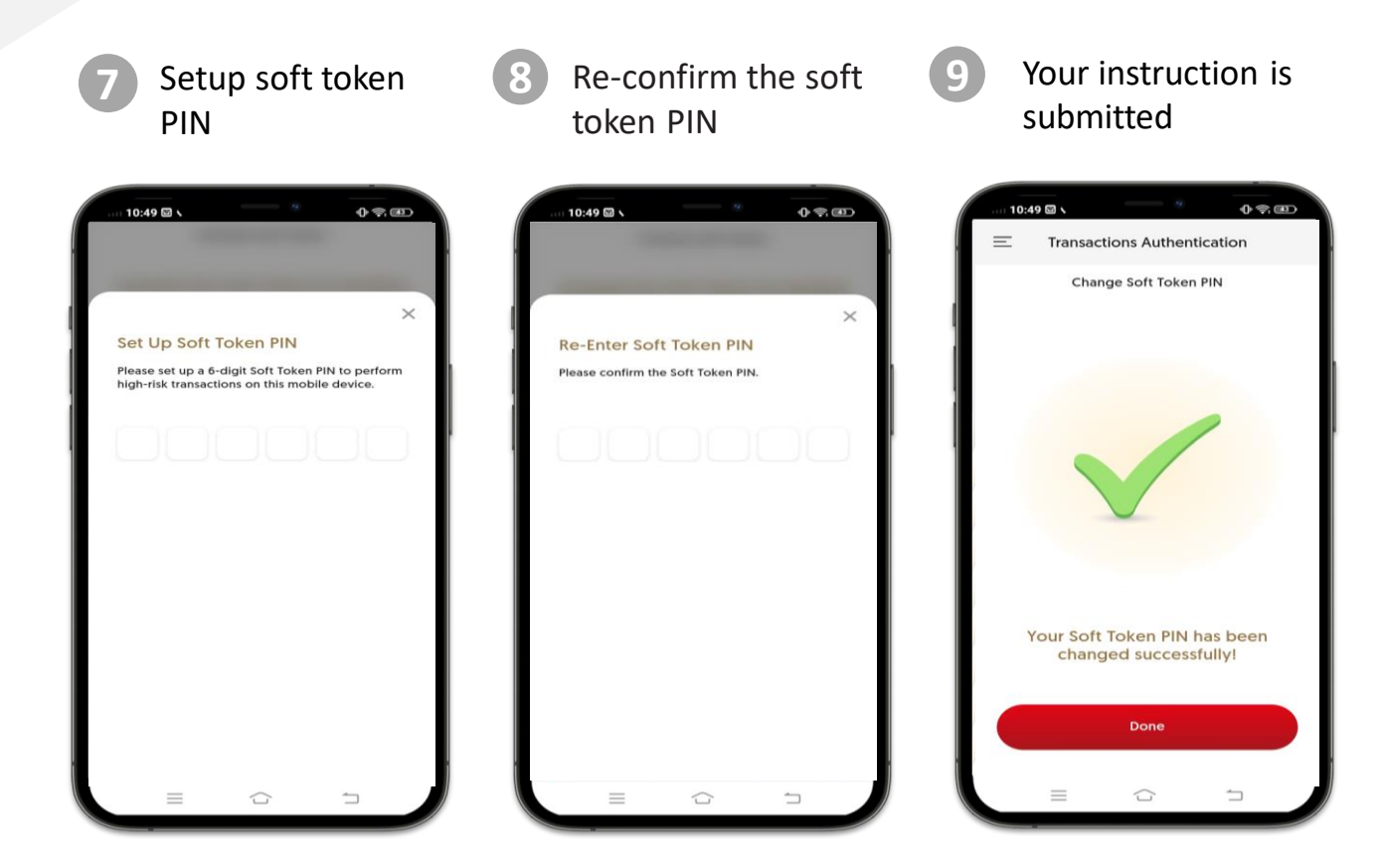

1

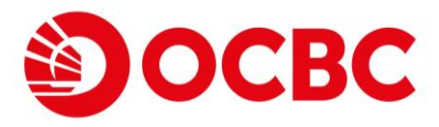

### 4) Soft Token Forgot PIN

Select "Settings & Useful Info"

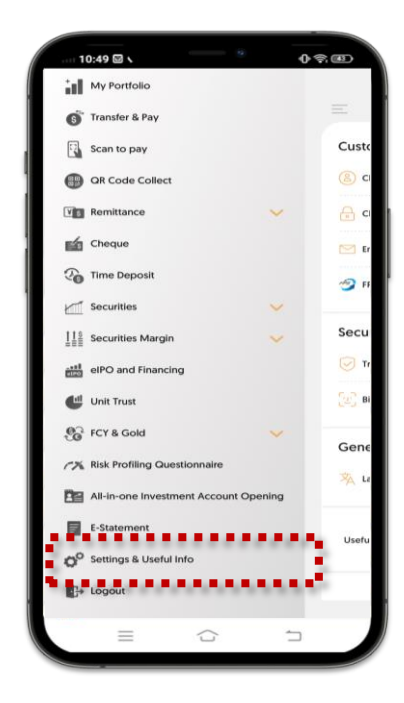

Select "Forgot Soft token PIN?" button

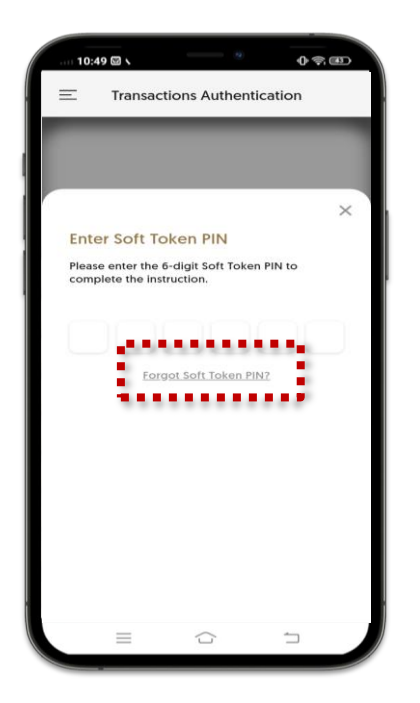

10:49 🖾 🛇 0 - B Settings Customer Profile Change of User ID 🔒 Change of PIN 🖂 Email Address FPS Registration Security Transactions Authentie General 🔆 Language English > Useful Information 1

Select "Transactions

Authentication" button

5 Input SMS OTP

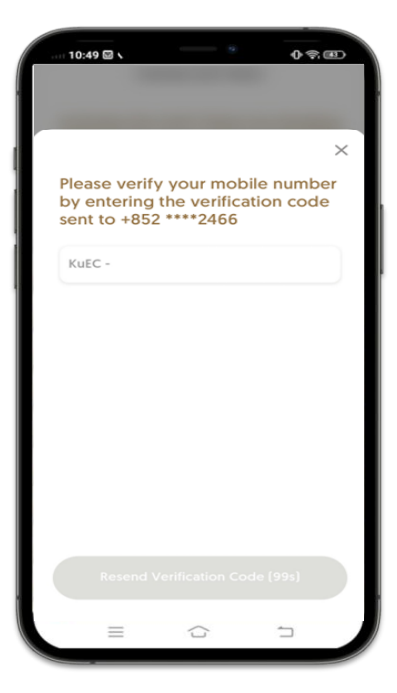

#### Select "Change Soft Token PIN" button

3)

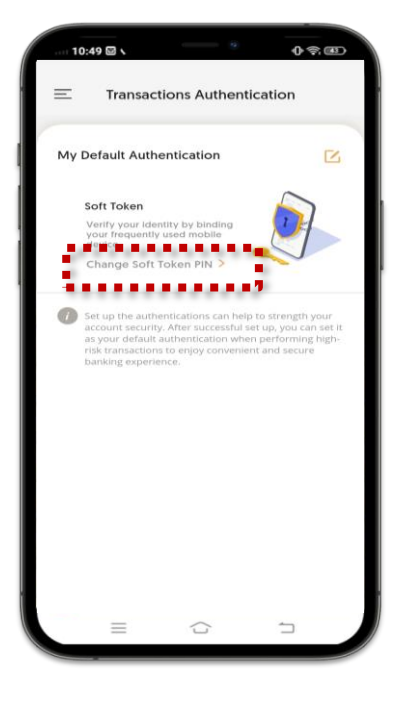

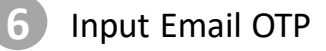

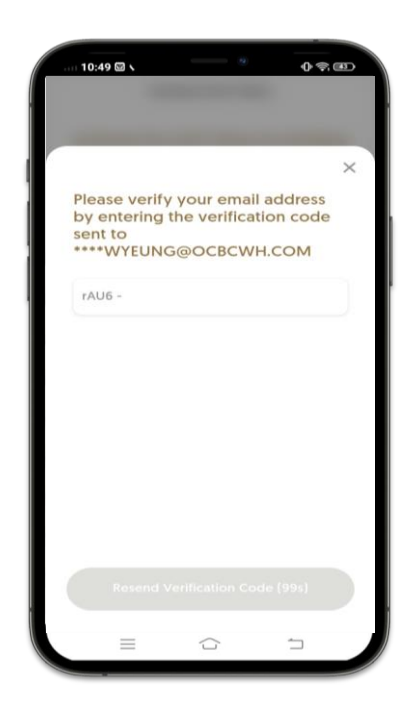

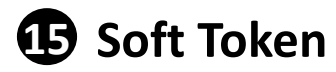

### 4) Soft Token Forgot PIN (CONT')

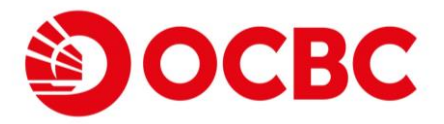

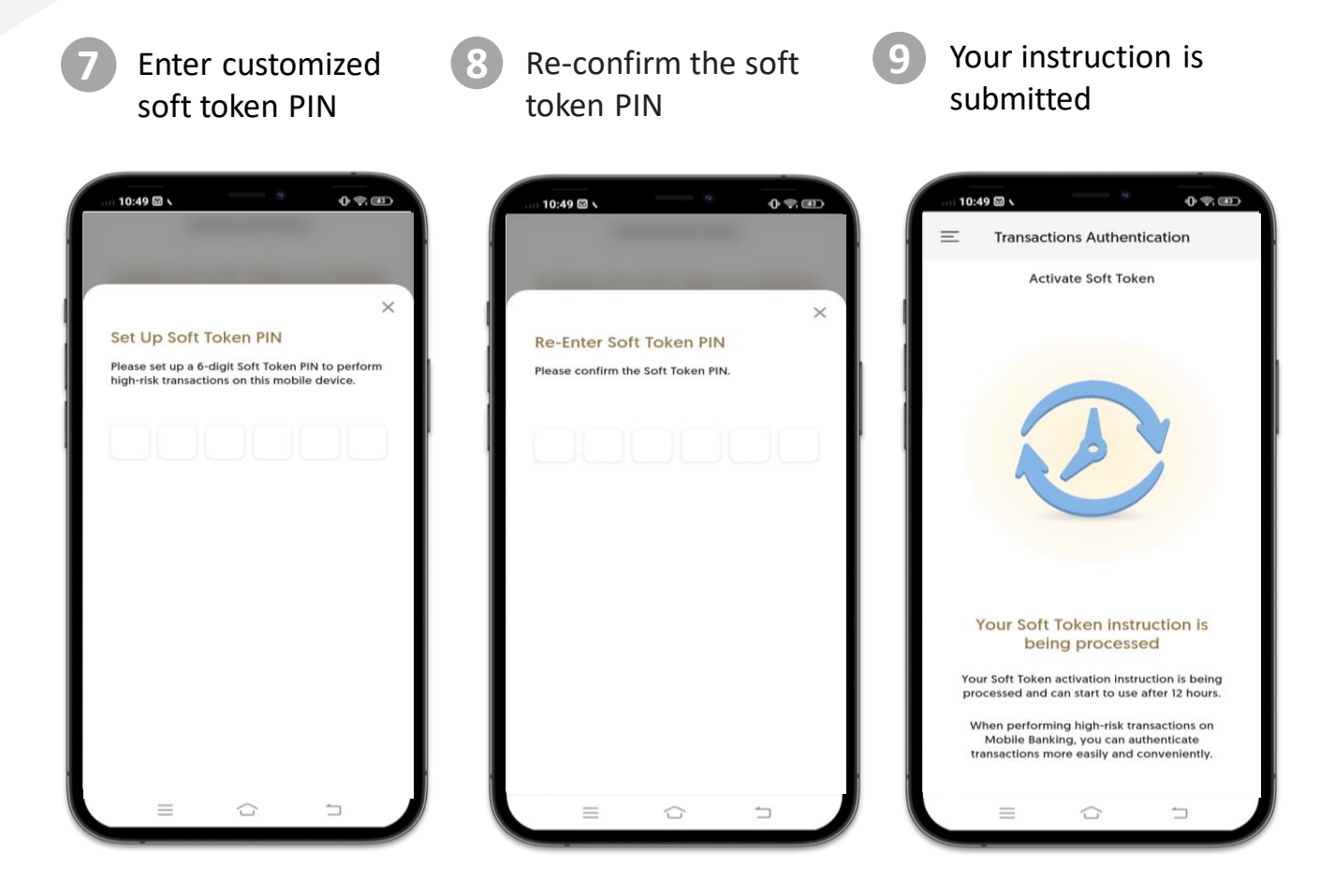

\*Soft token will be effective after 12 hours